## Turning Points Purchase and Registration

Goto https://store.turningtechnologies.com to setup your account (1) and purchase a Responseware license (2). School code **QA4x.** 

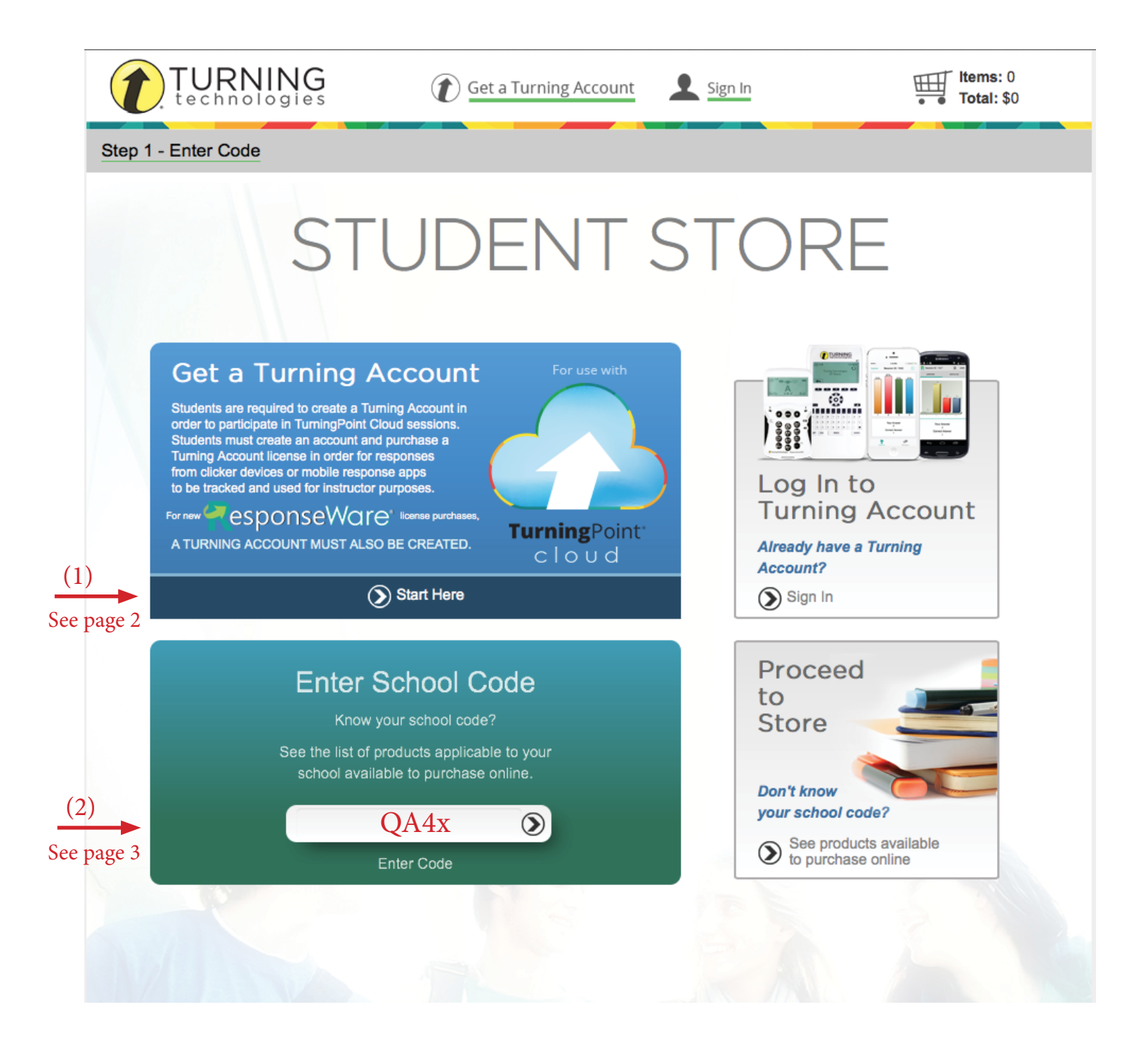

Please sign up (create account) using your GRU email.

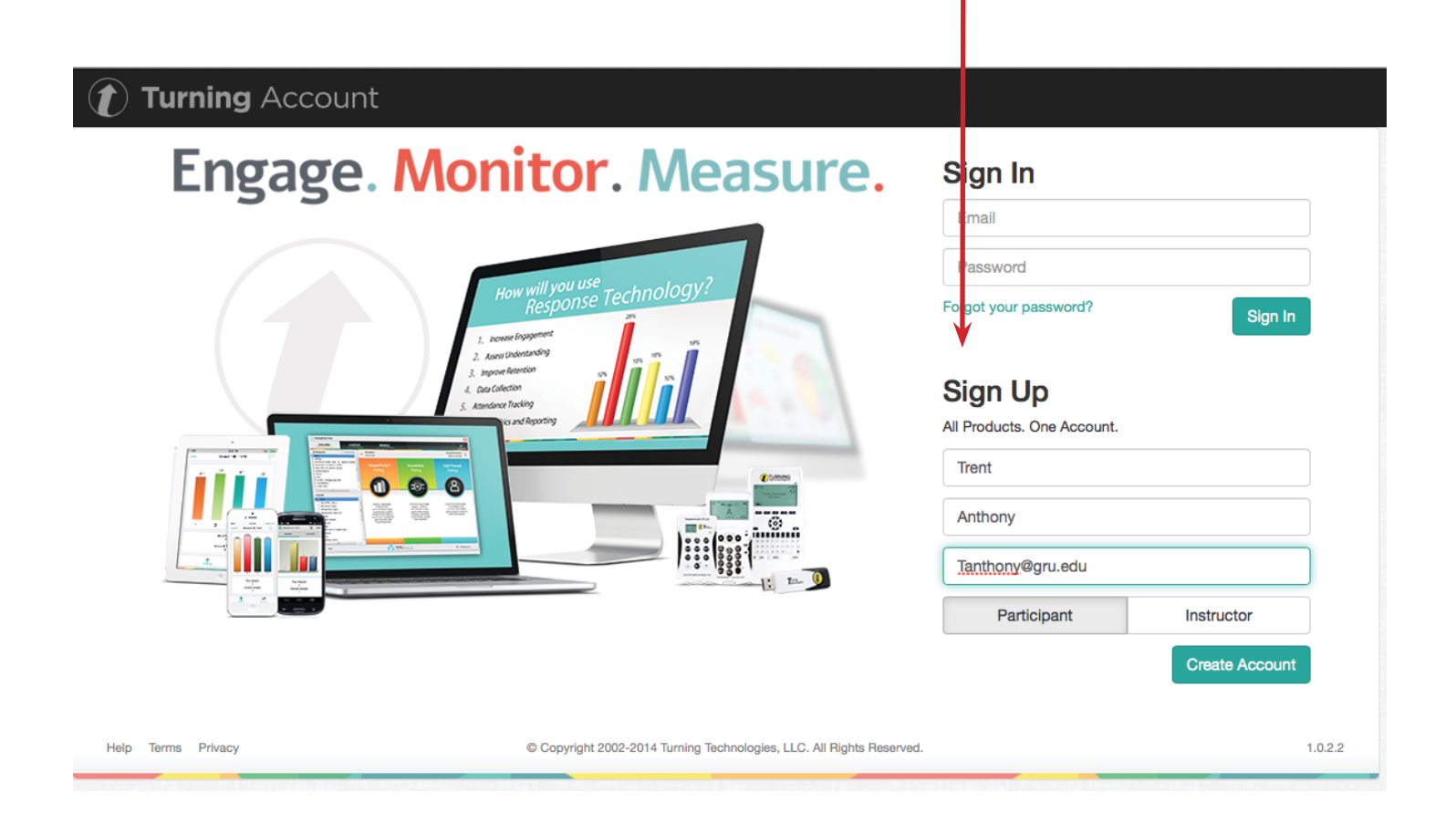

Sign into your turning point account then please select 48 month license, add to cart then click the cart icon in the top right to checkout. Enter the required payment information and complete your purchase.

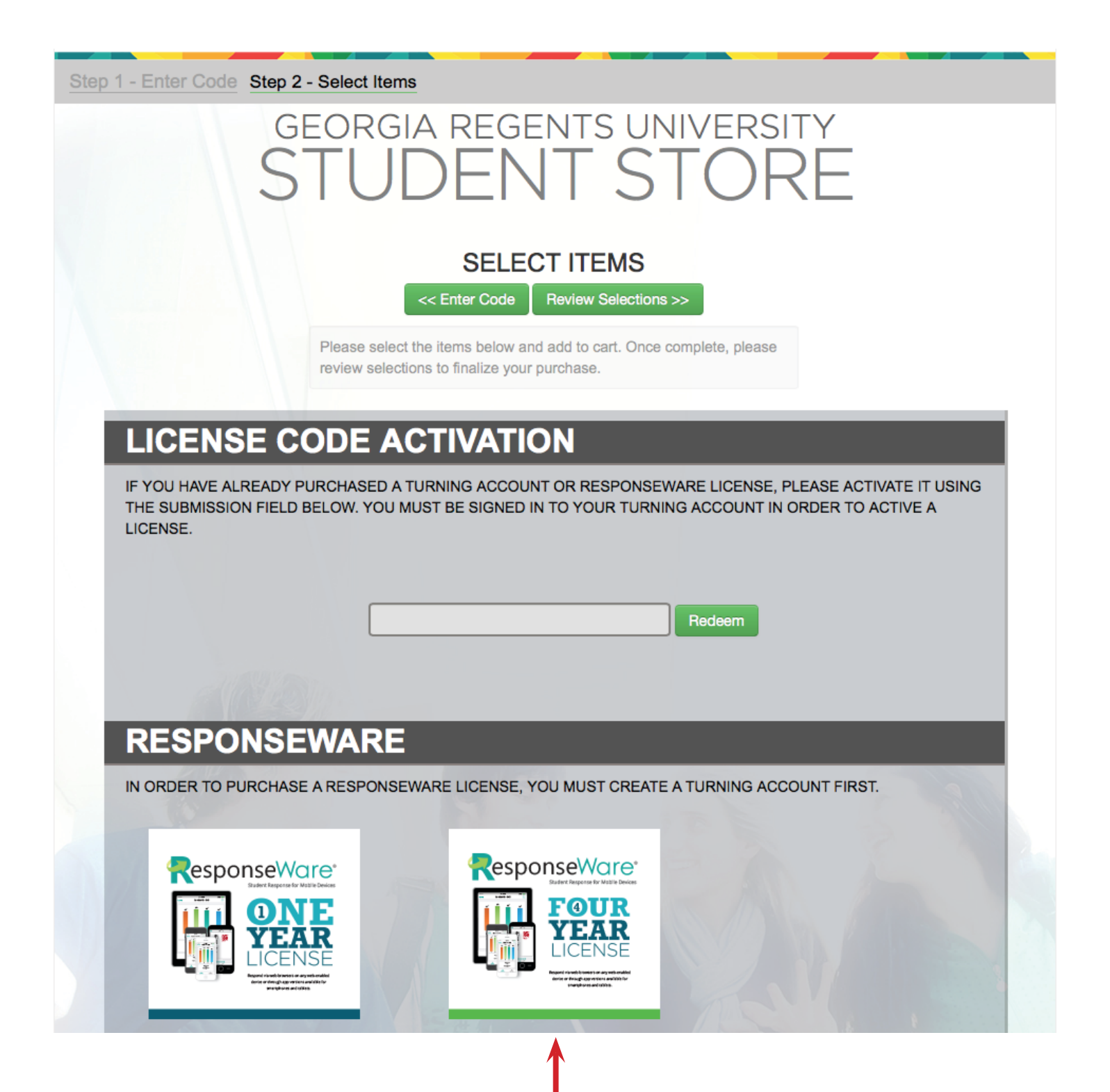

Login to your Turning Point Account (https://account.turningtechnologies.com/account/), look under response devices for your Responseware ID.

| Turning Account                                                                                                    |                                                          |                                                      |                |                  |  |  |  |  |  |
|----------------------------------------------------------------------------------------------------|----------------------------------------------------------|------------------------------------------------------|----------------|------------------|--|--|--|--|--|
| Manage Response Devices                                                                                                    |                                                          | Response Devices                                     | Enroll License | Account Sign Out |  |  |  |  |  |
| Welcome! In order to get started, a Turning Account license is required to register devices. One license will connect all of your Turning Technologies' devices to one account. Please<br>first select the "License" tab at the top to review your purchasing options and proceed. |                                                          |                                                      |                |                  |  |  |  |  |  |
|                                                                                                    | Device ID                                                | are ID<br><- This is you<br>ponseCard) ID<br>Display | ur "Device IE  | )"<br>Î Add      |  |  |  |  |  |
| Help Terms Privacy                                                                                                    | © Copyright 2002-2014 Turning Technologies, LLC. All Rig | nts Reserved.                                        |                | 1.0.2.2          |  |  |  |  |  |

Use this ID to Resgister within D2L. Login to D2L and look to the right of your "My Home" page.

| 🛠 My Home 👌 Select a course 🗸                                     |                                                                                                    | i           | 🏹   🗳   🐤 🛛 🕎 Trent Anthony 🗸                                                                                                    | Q    |
|-------------------------------------------------------------------|----------------------------------------------------------------------------------------------------|-------------|----------------------------------------------------------------------------------------------------|------|
| GEORGIA REGENTS                                                   | ePortfolio   Admin Tools -   Communication                                                                                                    | • ▼   Asses | sments 👻   Resources 👻   Insights F                                                                                                    | orta |
| Locate My Course                                                  |                                                                                                    |             |                                                                                                    | >    |
| Calendar   🗢 🛛 🗸 🗸                                                | My Courses   🗢                                                                                                    | ~           | News   マ                                                                                                    | ~    |
| Tuesday, August 5, 2014                                           | Last 10 Accessed Courses                                                                                                    |             | Desire2Learn v.10 LTI                                                                                                    | ×    |
| Upcoming events $\sim$                                            | Search for courses                                                                                                    | ٩           | Posted Jul 1, 2013 10:53 AM                                                                                                    |      |
| There are no events to display.                                   | 2014-FALL-MEDI-Phase-1-Augusta-XLS2014 Fall, SOM Interdisciplinary2014-FA-PSRY-5000-Athens-SHD2014 Fall, SOM Psychiatry Health Behavior2013-FA-MEDI-Phase-2-Augusta-XLS2013 Fall, SOM Interdisciplinary2014-SP-MEDI-Phase-1-Augusta-XLS2014 Spring, SOM Interdisciplinary |             | Register Your Turning Technologies Device H                                                                                                    | ere  |
|                                                                   |                                                                                                    |             | Conditionally Released<br>Hello, Trent<br>Welcome to Desire2Learn. If you are new to<br>Desire2Learn, see the Instructor's Getting<br>Started information.<br>Show All News Items |      |
| Student Assistance  Setting Started Tutorial: Student Help online |                                                                                                    |             |                                                                                                    |      |
| D2L Help Center (DHC)<br>Additional Student Tutorial Resources:   |                                                                                                    |             |                                                                                                    |      |
|                                                                   | 2014-SP-MEDI-Phase-2-Augusta-XLS                                                                                                    |             |                                                                                                    |      |

Clicking the link within D2L will bring up this page, Find your Responseware ID (see top of page 4)

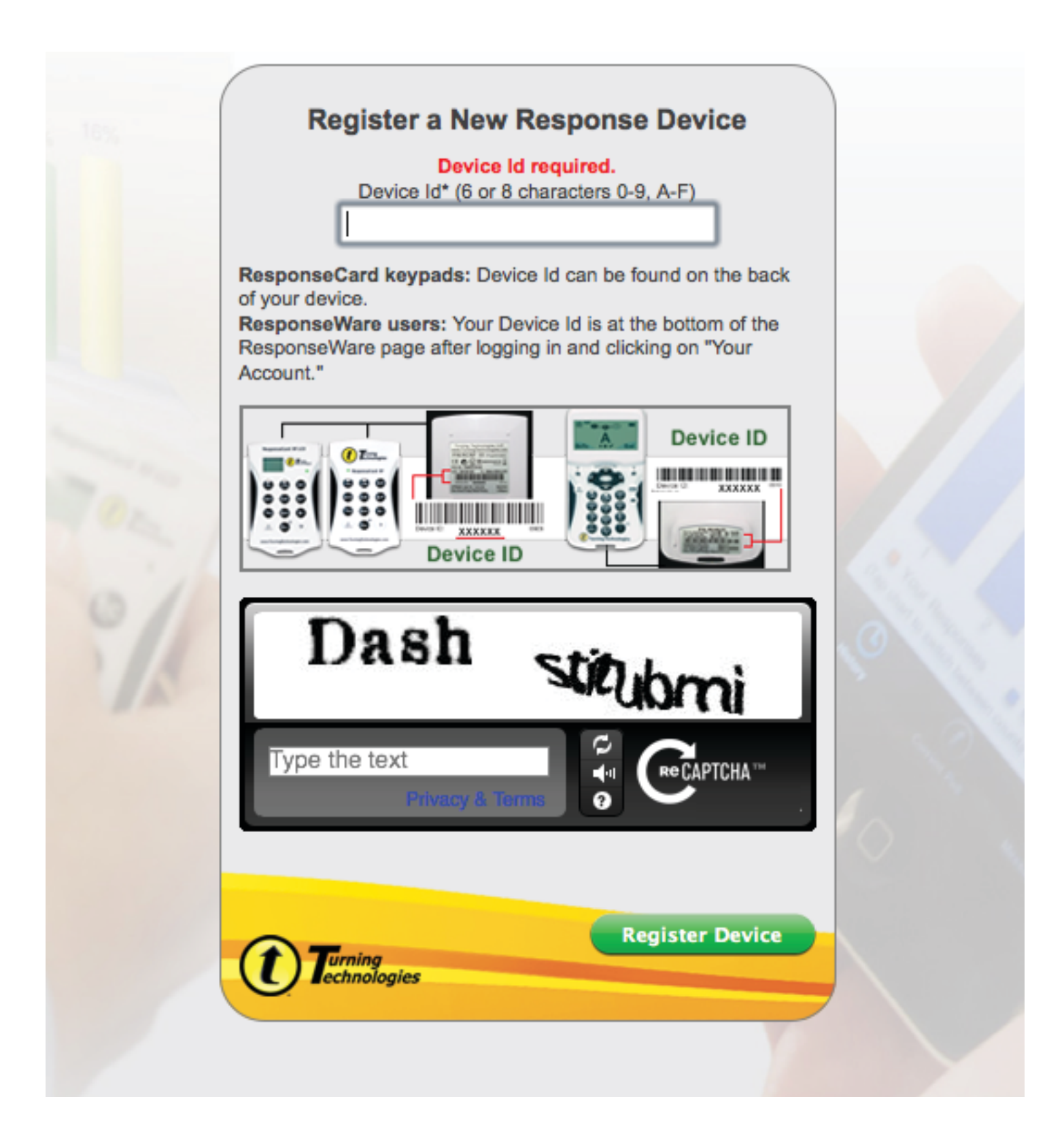